## PC Presentation 機能

# BKM-FW50をインストールしたFWDシリーズの画面上に ネットワークで接続されているPCの画面を簡易表示できます。 (注:動画画面には対応しません。)

本機能はリモートPCアプリケーション「Ultr@VNC」(フリーソフトウェア)を利用します。 以下の手順に従い事前にお使いのPCに「Ultr@VNC」のインストールおよび設定をお願いします。

# Ultr@VNCの設定手順

1) Ultr@VNC インストーラファイル(UltraVNC-102-Setup.exe)をダウンロード

Ultr@VNC サイト ヘアクセス http://ultravnc.sourceforge.net/  $\overline{}$ 「Download」タブをクリック 「Ultr@VNC 1.0.2 Setup」をクリック  $\nabla$ 各地のミラーサイトのリストが表示されます ひとつを選び,右欄にある「Download」をクリック  $\mathbf{\nabla}$ 画面の指示に従い,Setupファイルをダウンロードします - 「ダウンロード」のダイアログで、「保存」をクリック - ダウンロード先は「デスクトップ」を推奨します (このファイルはインストール完了後は、削除して問題ありません)  $\sqrt{}$ Ultr@VNC インストーラファイル(UltraVNC-102-Setup.exe)の ダウンロード完了

### 2) Ultr@VNC のインストール

保存したインストーラファイル 「UltraVNC-102-Setup.exe」を起動(ダブルクリック)し, 画面の指示に従い, Ultr@VNC をインストールします - 各種設定は,デフォルトのままで問題ありません - 「Windows XP との互換性を検証するWindowsロゴテストに合格していません」 と言うメッセージが出る場合は,「続行(C)」をクリック

Ultr@VNC インストール完了

## 3) Ultr@VNC の設定

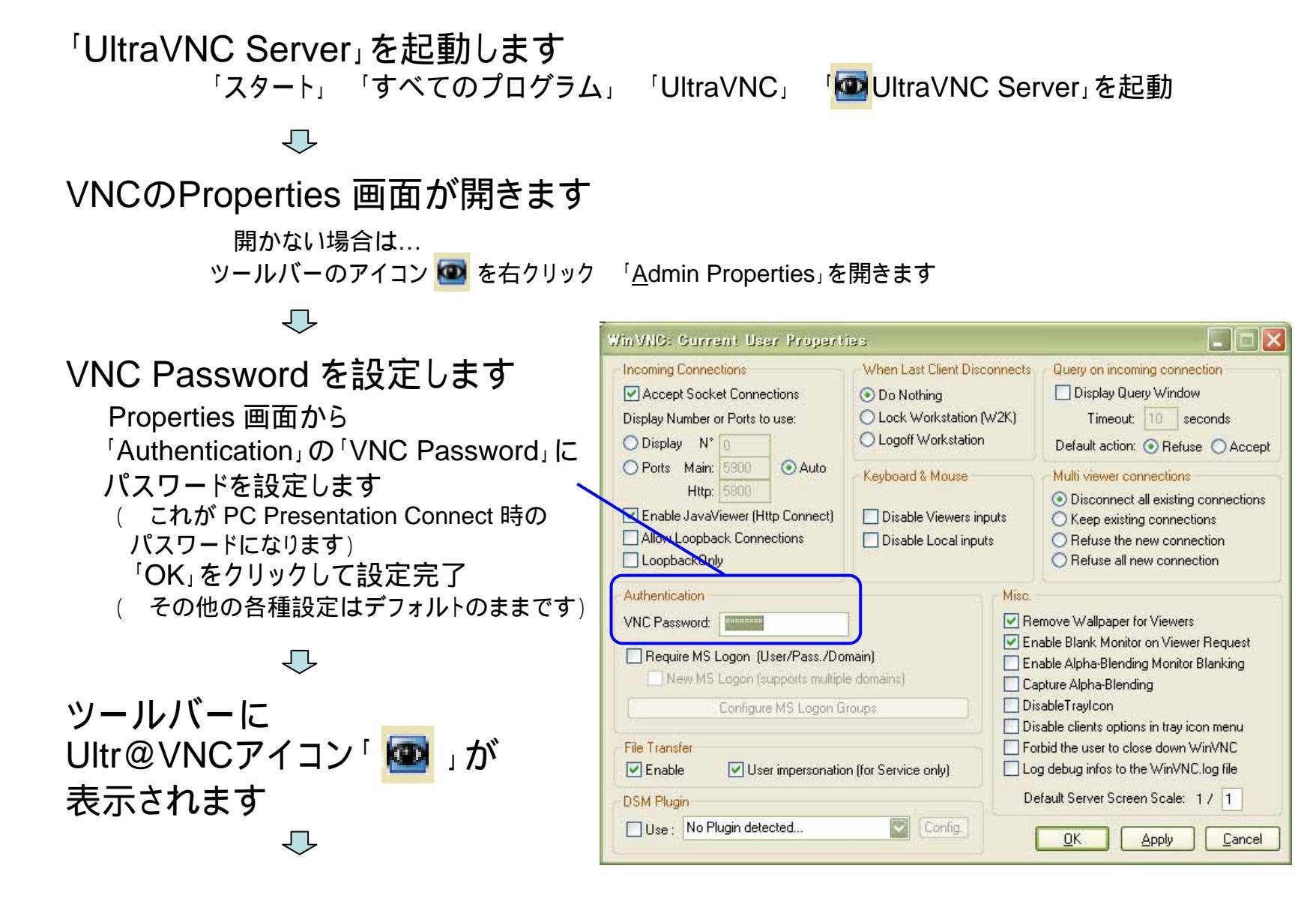

#### 3)Ultr@VNC の設定(続き)

 $\overline{\mathbf{v}}$ 

### PCのIPアドレスを確認します

アイコン 
Pイコン 
の上にマウスポインタを持っていくと
「WinVNC – xxx.xxx.xxx.xxx」とPCのIPアドレスがポップアップ表示されます
( このIPアドレスが, PC Presentation Connect 時のアドレスとなります)

#### $\bigcirc$

Ultr@VNC の設定完了

PC Presentation機能を使わない場合は, の 右クリック 「<u>C</u>lose VNC」で UltraVNC Server をクローズします

# PC Presentation 設定クイックガイド

### **PC** Presentation

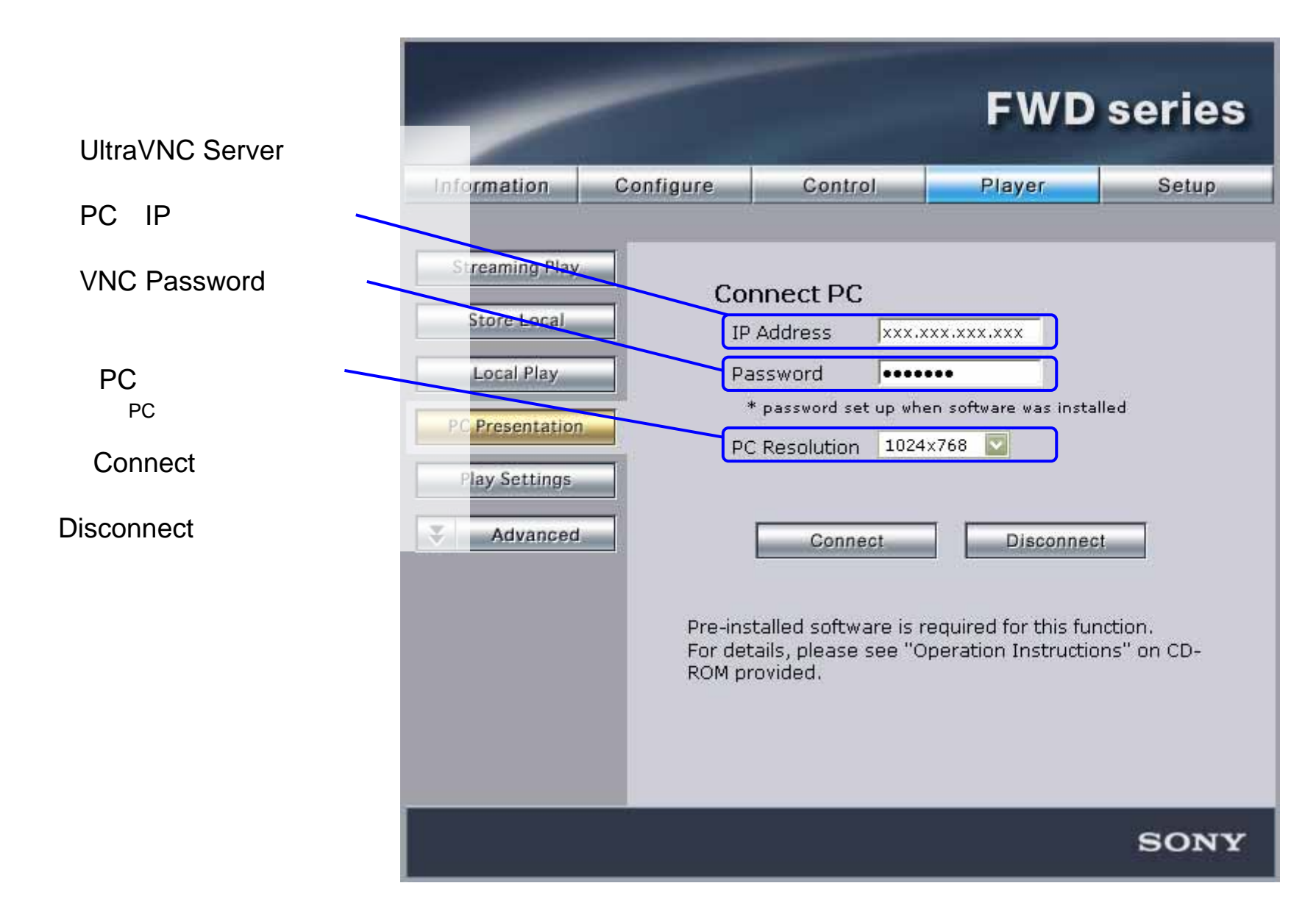